Click on 'Agreements' to request an agreement with our University.

| UNIVERSITY HOME            | Home » Placement » AlmaScelta            |   |  |  |
|----------------------------|------------------------------------------|---|--|--|
| Placement                  |                                          |   |  |  |
| ALMASCELTA                 | AlmaScelta                               |   |  |  |
| Messages                   | Ufficio Job Placement UNICAS             |   |  |  |
| CV search                  | 30 /30 CV Plafond -                      | Ð |  |  |
| Bookmarks                  | expires 11/14/2023                       |   |  |  |
| Downloaded CV              | expires 11/14/2023                       |   |  |  |
| COMPANY PROFILE            |                                          |   |  |  |
| Events list                | Search graduates to hire Selected CVs    |   |  |  |
| JOB OFFERS                 |                                          |   |  |  |
| All job offers             | Saved researches                         |   |  |  |
| Publish job offer          |                                          |   |  |  |
| AGREEMENTS AND INTERNSHIPS |                                          |   |  |  |
| Agreements                 | Internships management Events management |   |  |  |
| Internships                | ٥<br>                                    |   |  |  |
| EVENTS                     |                                          |   |  |  |
| OPERATOR PROFILE           |                                          |   |  |  |
| Change password            |                                          |   |  |  |
| Logout                     |                                          |   |  |  |

Click on 'Add new agreement' and fill all the fields required.

| UNIVERSITY HOME            | Home » Placement » AlmaScelta » Internships » Agreement management |                      |                     |          |          |                   |
|----------------------------|--------------------------------------------------------------------|----------------------|---------------------|----------|----------|-------------------|
| Placement                  |                                                                    |                      |                     |          |          |                   |
| ALMASCELTA                 | Agreement management                                               |                      |                     |          |          |                   |
| Messages                   |                                                                    |                      |                     |          |          |                   |
| CV search                  | Research Sort by Results for                                       |                      |                     |          |          |                   |
| Bookmarks                  | fields                                                             | Id agreement         | ✓ descending        | v page   |          |                   |
| Downloaded CV              |                                                                    |                      |                     | 10       | Ť        |                   |
| COMPANY PROFILE            |                                                                    |                      | Reset Sea           | rch      |          |                   |
| Events list                |                                                                    |                      |                     | _        |          |                   |
| JOB OFFERS                 | 1 results found (v                                                 | iewed results from 1 | to 1)               |          |          |                   |
| All job offers             |                                                                    |                      |                     |          |          |                   |
| Publish job offer          |                                                                    |                      |                     |          |          | Add new agreement |
| AGREEMENTS AND INTERNSHIPS | Stating date                                                       | Expiration date      | Type of internships | Protocol | Status   |                   |
| Agreements                 | 6/30/2021                                                          |                      | Only curricular     | 4594     | Active   | DETAIL            |
| Internships                | 010012021                                                          |                      | only carried a      |          | - Active |                   |
| EVENTS                     |                                                                    |                      |                     |          |          |                   |

After you send it, wait for the office approval of the agreement and wait for the email from the office (1-2 business days required).

| UNIVERSITY HOME            | Home » Placement » AlmaScelta » Internships » Agreement management » Agreement detail (id:100462) |
|----------------------------|---------------------------------------------------------------------------------------------------|
| Placement                  |                                                                                                   |
| ALMASCELTA                 | The agreement is waiting for approval by staff                                                    |
| Messages                   |                                                                                                   |
| CV search                  | <ul> <li>Back to list of<br/>agreements</li> </ul>                                                |
| Bookmarks                  |                                                                                                   |
| Downloaded CV              | Agreement detail (id:100462)                                                                      |
| COMPANY PROFILE            | Arroament status 🔒 To be approved                                                                 |
| Events list                | Agreement status 😈 to be approved                                                                 |
| JOB OFFERS                 | Documental management 💿                                                                           |
| All job offers             | Add Attachment                                                                                    |
| Publish job offer          |                                                                                                   |
| AGREEMENTS AND INTERNSHIPS |                                                                                                   |
| Agreements                 |                                                                                                   |
| Internships                |                                                                                                   |
| EVENTS                     |                                                                                                   |
| OPERATOR PROFILE           |                                                                                                   |
| Change password            |                                                                                                   |
| Logout                     |                                                                                                   |

After it is approved, you will receive an email from the office. Now you need to download the pdf.

| UNIVERSITY HOME            | Home » Placement » AlmaScelta » Internships » Agreement management » Agreement detail (id:100463) |                 |
|----------------------------|---------------------------------------------------------------------------------------------------|-----------------|
| Placement                  |                                                                                                   |                 |
| ALMASCELTA                 | Download PDF                                                                                      | Back to list of |
| Messages                   |                                                                                                   | agreements      |
| CV search                  | Agreement detail (id:100463)                                                                      |                 |
| Bookmarks                  |                                                                                                   |                 |
| Downloaded CV              | Starting date 4/6/2023                                                                            |                 |
| COMPANY PROFILE            | allowed                                                                                           |                 |
| Events list                | Agreement status 😑 Approved not active                                                            |                 |
| JOB OFFERS                 | Documental management                                                                             |                 |
| All job offers             | Add Attachment                                                                                    |                 |
| Publish job offer          |                                                                                                   |                 |
| AGREEMENTS AND INTERNSHIPS |                                                                                                   |                 |
| Agreements                 |                                                                                                   |                 |
| Internships                |                                                                                                   |                 |
| EVENTS                     |                                                                                                   |                 |
| OPERATOR PROFILE           |                                                                                                   |                 |
| Change password            |                                                                                                   |                 |
| Logout                     |                                                                                                   |                 |

Sign the document and upload it, in documental management, as shown in the next images.

| UNIVERSITY HOME            | Home » Placement » AlmaScelta » Internships » Agreement management » Agreement detail (id:100463) |                 |
|----------------------------|---------------------------------------------------------------------------------------------------|-----------------|
| Placement                  |                                                                                                   |                 |
| ALMASCELTA                 | Download PDF                                                                                      | Back to list of |
| Messages                   |                                                                                                   | agreements      |
| CV search                  | Agreement detail (id:100463)                                                                      |                 |
| Bookmarks                  |                                                                                                   |                 |
| Downloaded CV              | Starting date 4/6/2023                                                                            |                 |
| COMPANY PROFILE            | allowed                                                                                           |                 |
| Events list                | Agreement status 😑 Approved not active                                                            |                 |
| JOB OFFERS                 | Documental management 💿                                                                           |                 |
| All job offers             | Add Attachment                                                                                    |                 |
| Publish job offer          |                                                                                                   |                 |
| AGREEMENTS AND INTERNSHIPS |                                                                                                   |                 |
| Agreements                 |                                                                                                   |                 |
| Internships                |                                                                                                   |                 |
| EVENTS                     |                                                                                                   |                 |
| OPERATOR PROFILE           |                                                                                                   |                 |
| Change password            |                                                                                                   |                 |
| Logout                     |                                                                                                   |                 |

Select the document type, then click on 'Sfoglia' and select the signed agreement to upload it.

| un process und   |                                          |                                   |               |
|------------------|------------------------------------------|-----------------------------------|---------------|
| UNIVERSITY HC    | Atta alama ant                           |                                   | <u>к</u> ]    |
| Placement        | Attachment                               |                                   |               |
| ALMASCELTA       | Indicate the document type and the file. |                                   | :k to list of |
| Messages         | Document title                           | Agreement                         | ements        |
| CV search        | Document type                            | Signed Agreement                  |               |
| Bookmarks        | File*                                    | Sfoglia) Nessun file selezionato. |               |
| Downloaded C     | Protocol                                 |                                   |               |
| COMPANY PRO      | FIOLOCOT                                 |                                   |               |
| Events list      |                                          | Cance                             |               |
| JOB OFFERS       |                                          |                                   |               |
| All job offers   |                                          |                                   |               |
| Publish job offe |                                          |                                   |               |
| AGREEMENTS A     |                                          |                                   |               |
| Agreements       |                                          |                                   |               |
| Internships      |                                          |                                   |               |
| EVENTS           |                                          |                                   |               |
| OPERATOR PRO     | FILE                                     |                                   |               |
| Change passwo    | rd                                       |                                   |               |
| Logout           |                                          |                                   |               |

You also need to upload the Company Registration Report or similar, following the same procedure as before.

| UNIVERSITY HO    |                                          |                                 | × |              |
|------------------|------------------------------------------|---------------------------------|---|--------------|
| Placement        | Attachment                               |                                 |   |              |
| ALMASCELTA       | Indicate the document type and the file. |                                 |   | k to list of |
| Messages         | Document title                           | Company Registration Report     |   | ements       |
| CV search        | Document type                            | Other ~                         |   |              |
| Bookmarks        | File*                                    | Sfogla Nessun file selezionato. |   |              |
| Downloaded C     | Protocol                                 |                                 |   |              |
| COMPANY PROI     | 11010001                                 |                                 |   |              |
| Events list      |                                          | Cance                           |   |              |
| JOB OFFERS       |                                          |                                 |   |              |
| All job offers   |                                          |                                 |   |              |
| Publish job offe |                                          |                                 |   |              |
| AGREEMENTS A     |                                          |                                 |   |              |
| Agreements       |                                          |                                 |   |              |
| Internships      |                                          |                                 |   |              |
| EVENTS           |                                          |                                 |   |              |
| OPERATOR PRO     | FILE                                     |                                 |   |              |
| Change passwo    | rd                                       |                                 |   |              |
| Logout           |                                          |                                 |   |              |

After you upload all the requested documents, the office will enable the agreement in 5-7 business days.

Once the agreement is active, the 'Download PDF' button will turn green.

You can download the document, that now has all the information needed.

| UNIVERSITY HOME            | Home » Placement » AlmaScelta » Internships » Agreement management » Agreement detail (id:100462) |                 |
|----------------------------|---------------------------------------------------------------------------------------------------|-----------------|
| Placement                  |                                                                                                   |                 |
| ALMASCELTA                 | Download PDF                                                                                      | Back to list of |
| Messages                   |                                                                                                   | agreements      |
| CV search                  | Agreement detail (id:100462)                                                                      |                 |
| Bookmarks                  |                                                                                                   |                 |
| Downloaded CV              | Starting date 4/6/2023                                                                            |                 |
| COMPANY PROFILE            | Internships Only curricular<br>allowed                                                            |                 |
| Events list                | Protocol                                                                                          |                 |
| JOB OFFERS                 | Agreement status \ominus Active                                                                   |                 |
| All job offers             | Documental management 💿                                                                           |                 |
| Publish job offer          | Add Attachment                                                                                    |                 |
| AGREEMENTS AND INTERNSHIPS |                                                                                                   |                 |
| Agreements                 |                                                                                                   |                 |
| Internships                |                                                                                                   |                 |
| EVENTS                     |                                                                                                   |                 |
| OPERATOR PROFILE           |                                                                                                   |                 |
| Change password            |                                                                                                   |                 |
| Logout                     |                                                                                                   |                 |